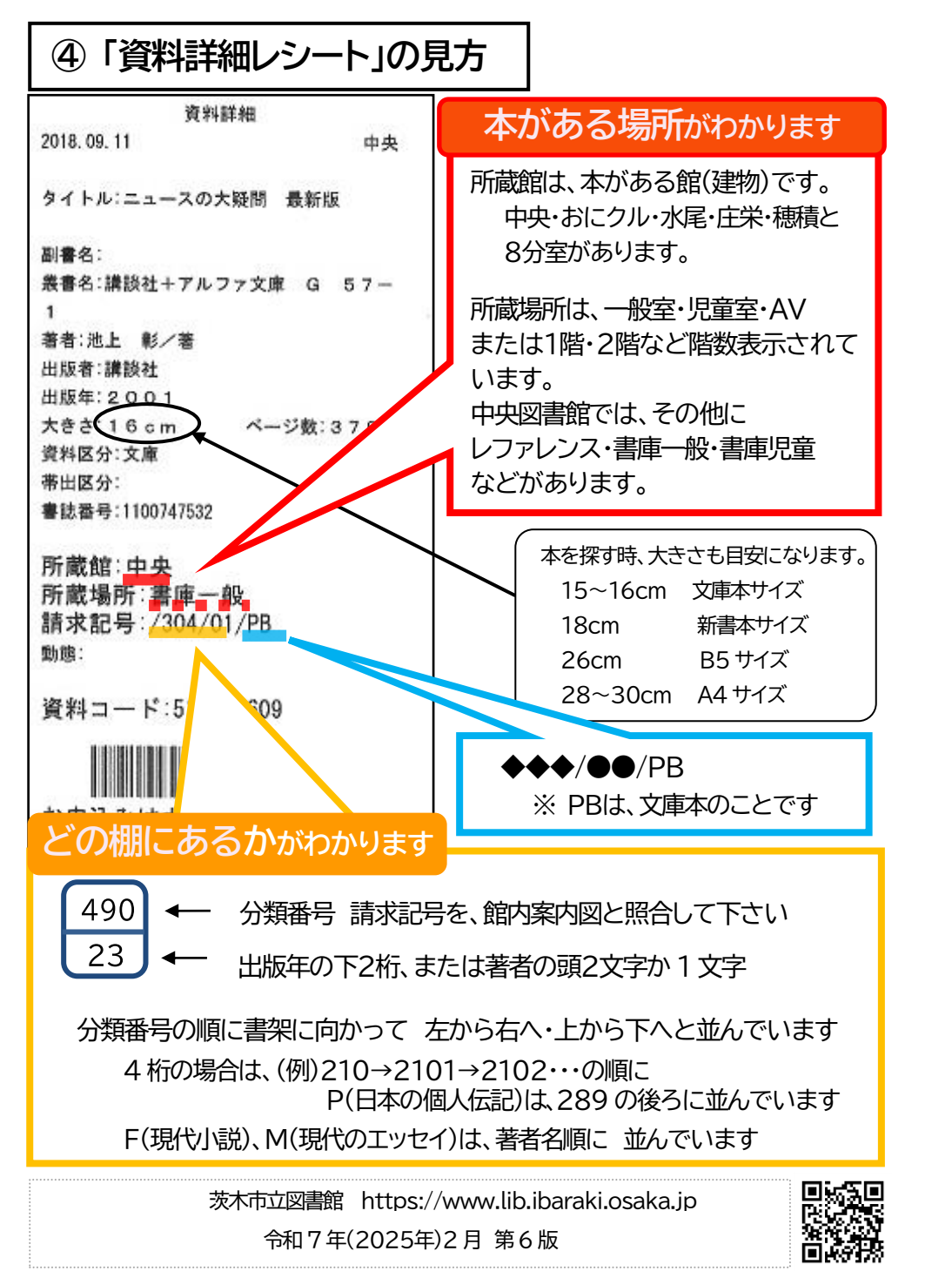

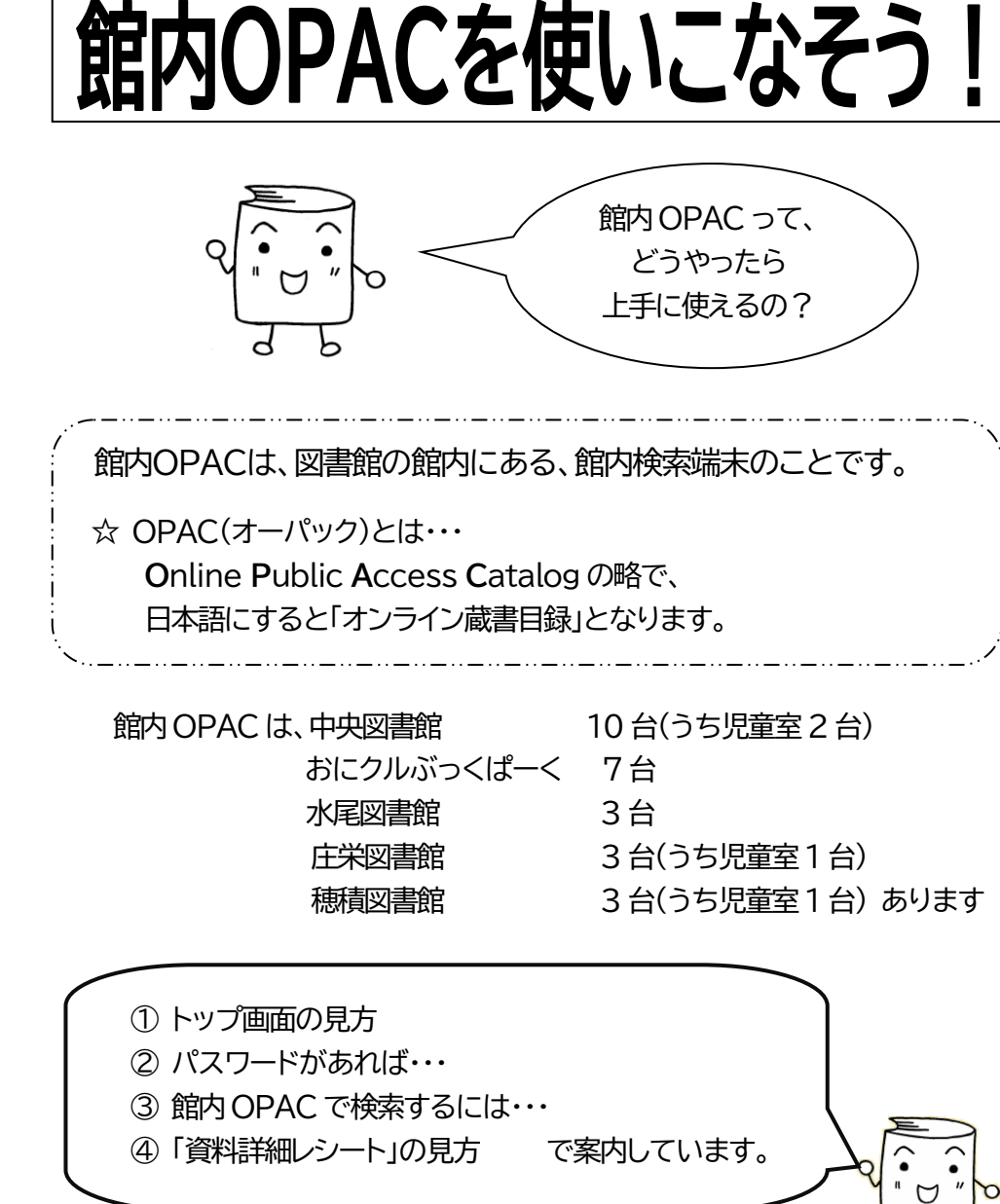

茨木市立図書館調べ方ガイド

のページ

茨木市立図書館パスファインダ-

入門03

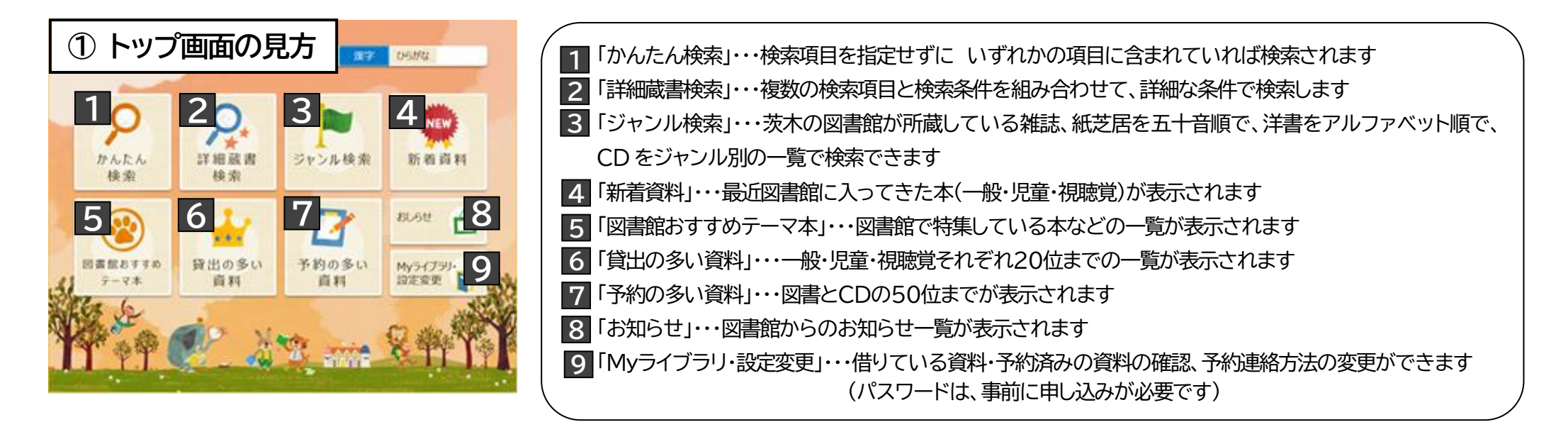

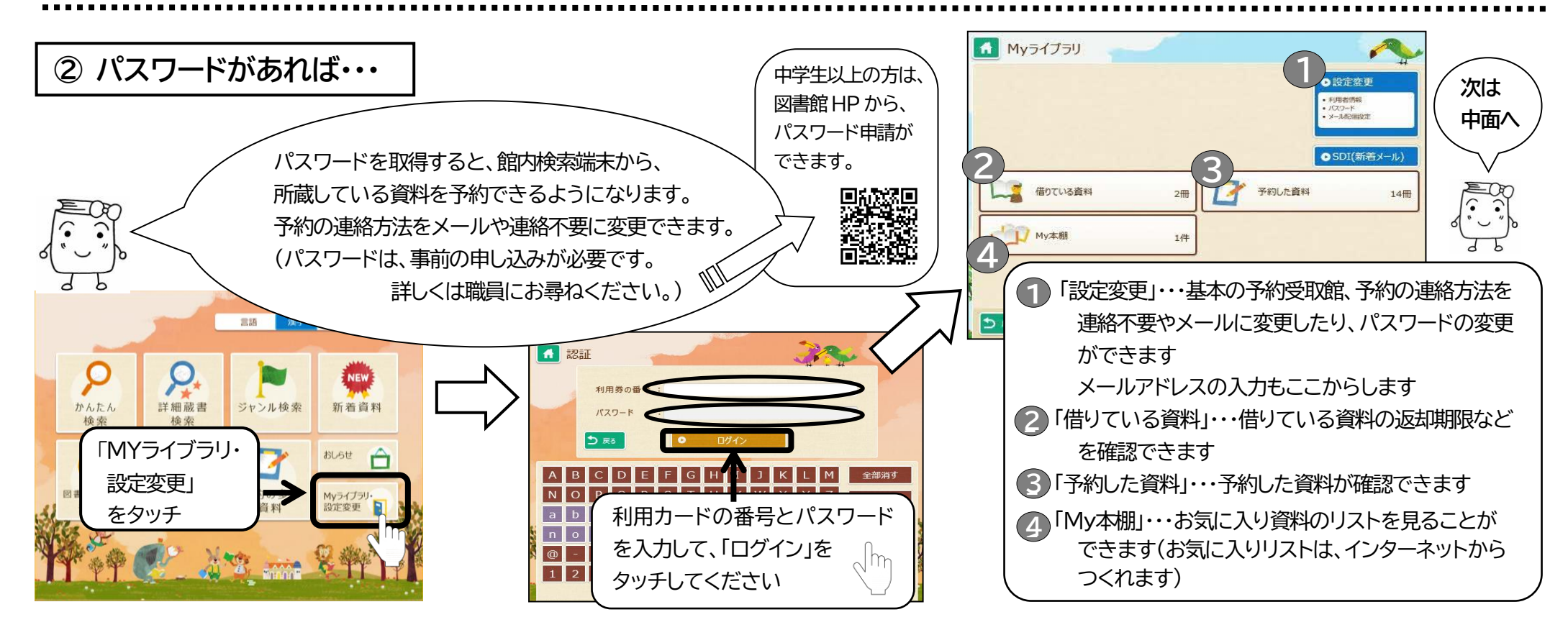